## "راهنمای فرآیند پرداخت شهریه"

دانشجویان محترم می توانند برای پرداخت شهریه پس از ورود به کارتابل، قسمت امور شهریه را انتخاب نمایند. (تصویر شماره ۱)

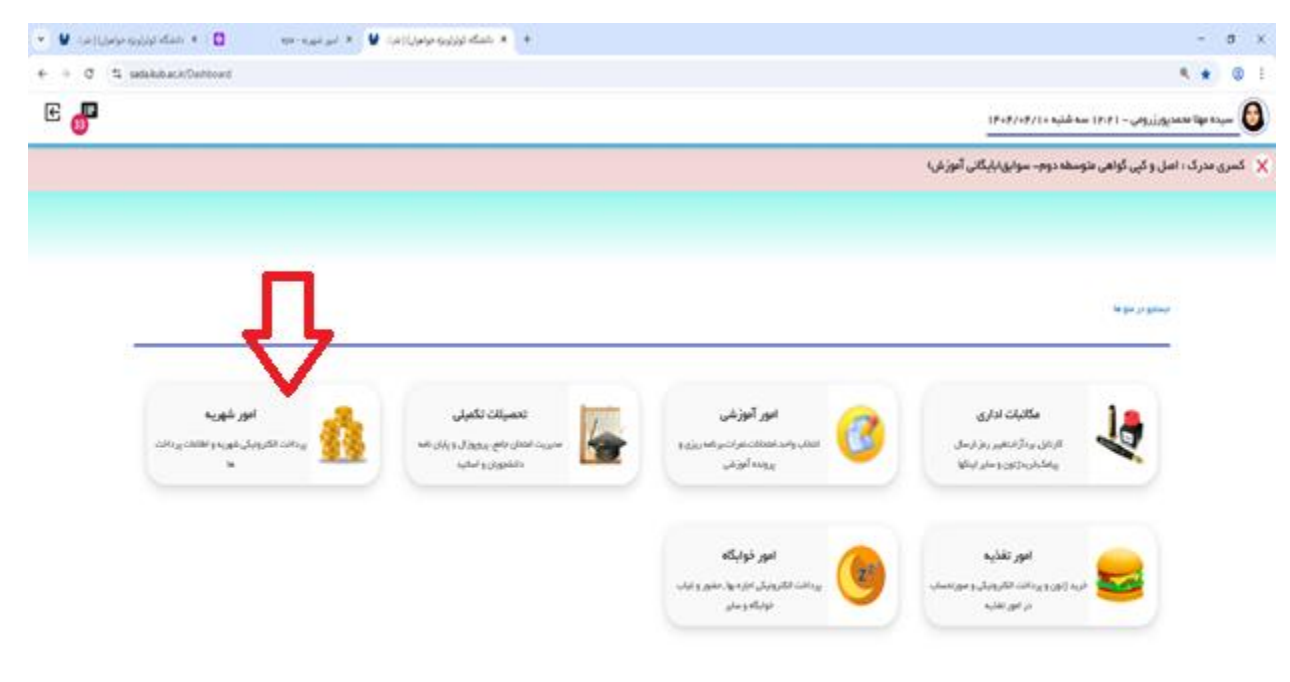

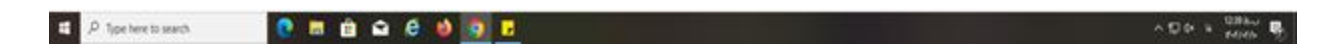

با وارد شدن به قسمت پرداختهای الکترونیکی شهریه، میتوانید نسبت به پرداخت، اقدام نمائید. در صورت مشخص نبودن شهریه در این قسمت، مانده بدهی کل را از کارنامه مالی بررسی نمائید. (تصویر شماره ۲)

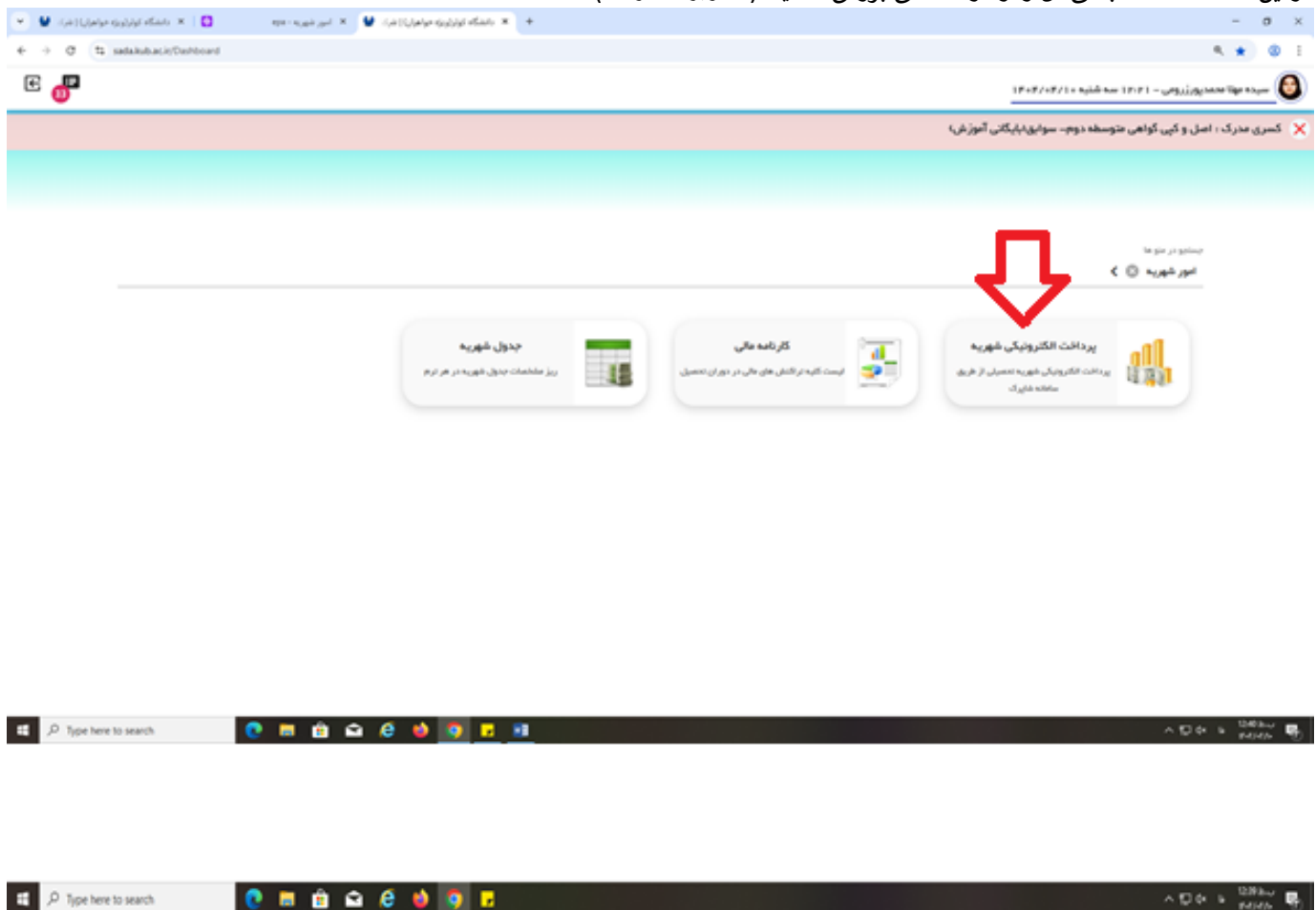

در ادامه میتوانید از هر یک از گزینه های شاپرک و یا بانک رفاه، نسبت به پرداخت، اقدام نمائید. (تصویر شماره ۳)

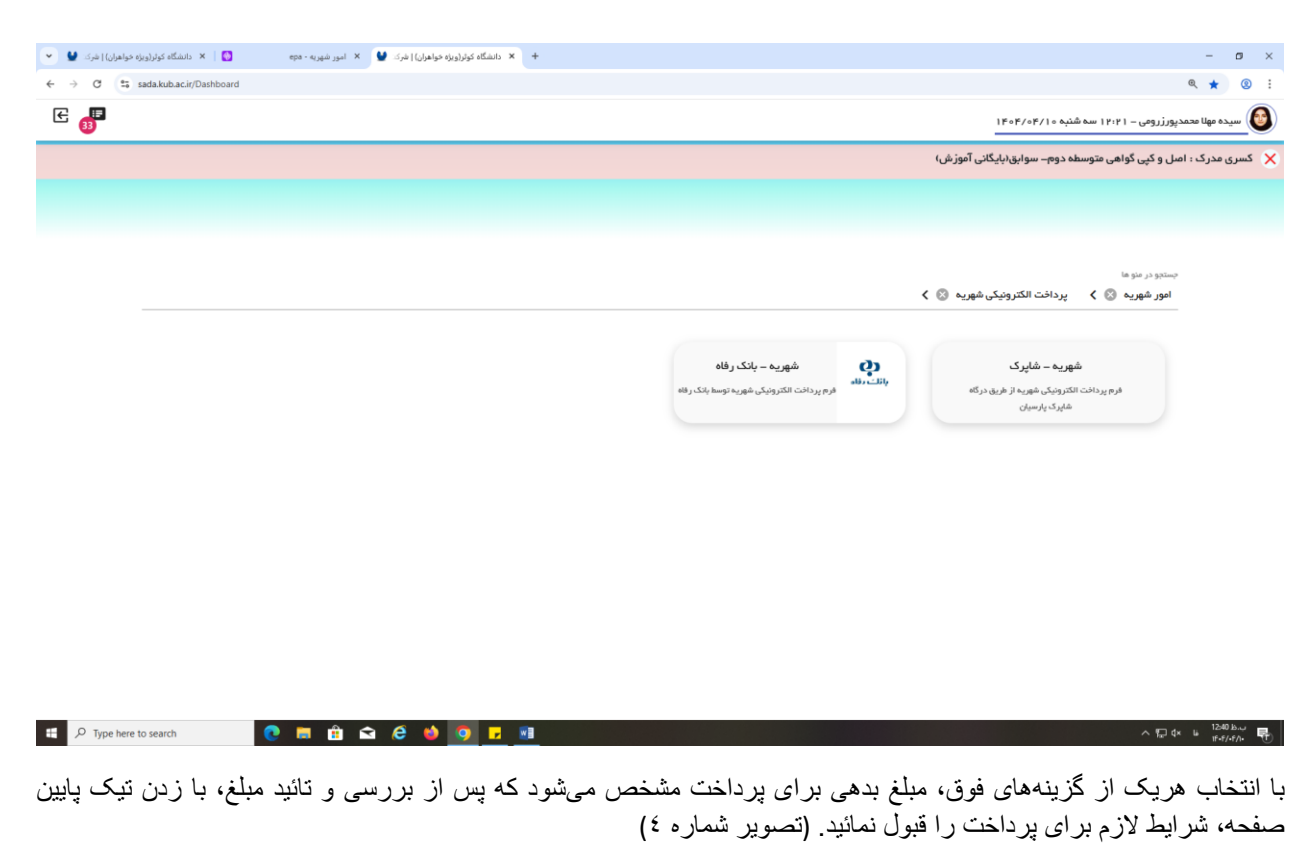

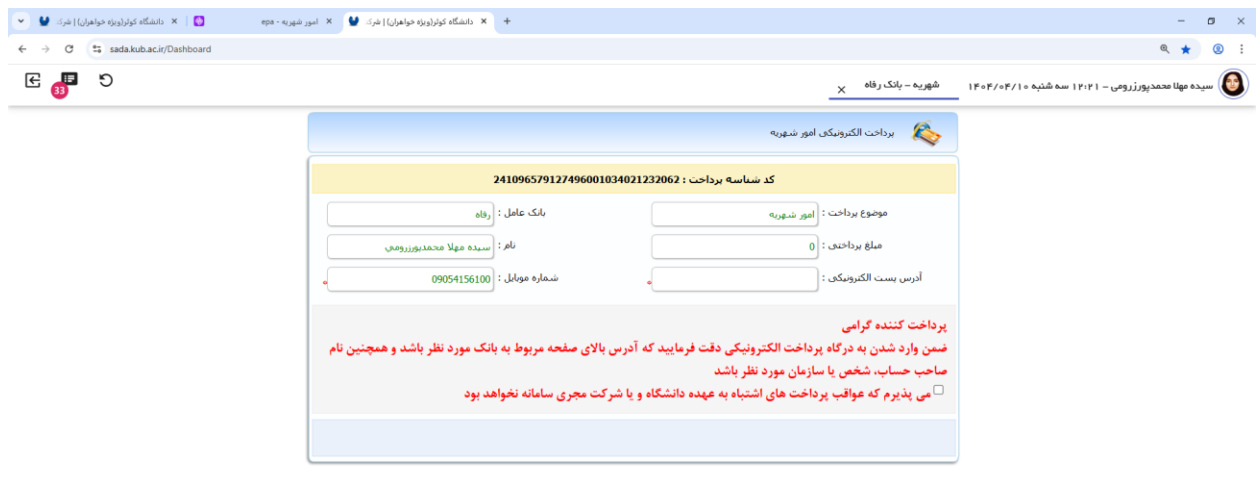

با وارد شدن به صفحه جدید، مشخصات کارت بانکی دارای رمز دوم را وارد و در نهایت گزینه پرداخت را انتخاب نمائید. (تصویر شماره ۰)

| يه - موه 🔰 🛛 × دانشگاه کوتر(ويژه خواهران)   شرک 🔮 💌 | اد. 🔗 🗙 دانشگاه کوتر(ویژه خواهران)   شرک 🔮 🔍 امور شهر)                                                                                         | + درگاه پرداخت اینترنتی سِب - پرد                                                                                                    | - 0 >                    |
|-----------------------------------------------------|----------------------------------------------------------------------------------------------------|----------------------------------------------------------------------------------------------------|--------------------------|
| ← → C S sep2.shaparak.ir/_ipgw_/payment/data?lang   | =fa                                                                                                    |                                                                                                    | * 0                      |
|                                                     | New year                                                                                                    | درگاه پرداخت اینترنتی سپ                                                                                                    | د.<br>۲ 500 -            |
|                                                     | زمان باقیمانده: ۵۵:۹۰                                                                                                    | ا وارد کنید                                                                                                    | اطلاعات کارت خود را      |
|                                                     | میلیونده<br>دانشگاه کوثر<br>میلع<br>میلو<br>میلونه (مریال<br>میلونه) (میلونه)<br>میلونه (مریال<br>میلونه) (میلونه)<br>میلونه)<br>میلونه (مریال | ماره کنایت<br>ماره شناسایی دوم (۲۷۷۵)<br>براج انتقاما<br>د امنیتی<br>کد اعثیتی<br>زر دوم<br>رباز دوم این<br>روز دوم این<br>روز دوم این |                          |
|                                                     |                                                                                                    | پرداخت ۵۰۰٬۰۰۰ ریال<br>انمراف<br>انتیاریا<br>۲۰۰۰، انتیاریا                                                                            |                          |
| E $\mathcal{P}$ Type here to search                 | 🟦 🖬 🤄 🤞 🧿 🖬                                                                                                    |                                                                                                    | ~ 1241 b ■<br>144/47/- ■ |

با پرداخت مبلغ مشخص شده در صفحه، از مبلغ بدهی دانشجو در سامانه دانشگاهی کسر خواهد شد.